別紙

## 寄附お申込み手順

~インターネットによるお申込み(所要時間約5分)~

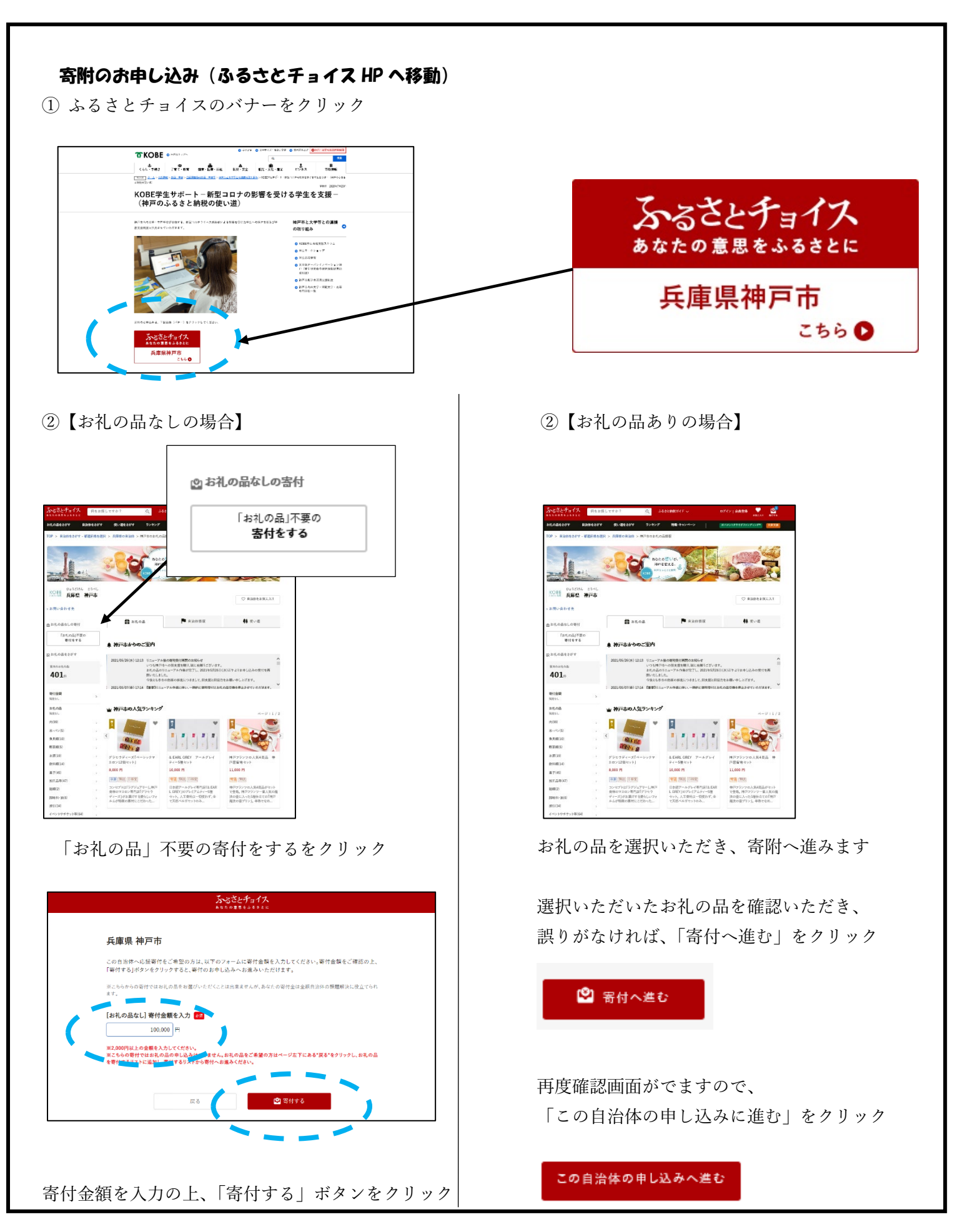

③ ふるさとチョイスの会員の方はここでログイン、

会員でない方は下にスクロールすれば、ここで会員登録することも、会員登録せずに進むことも可能

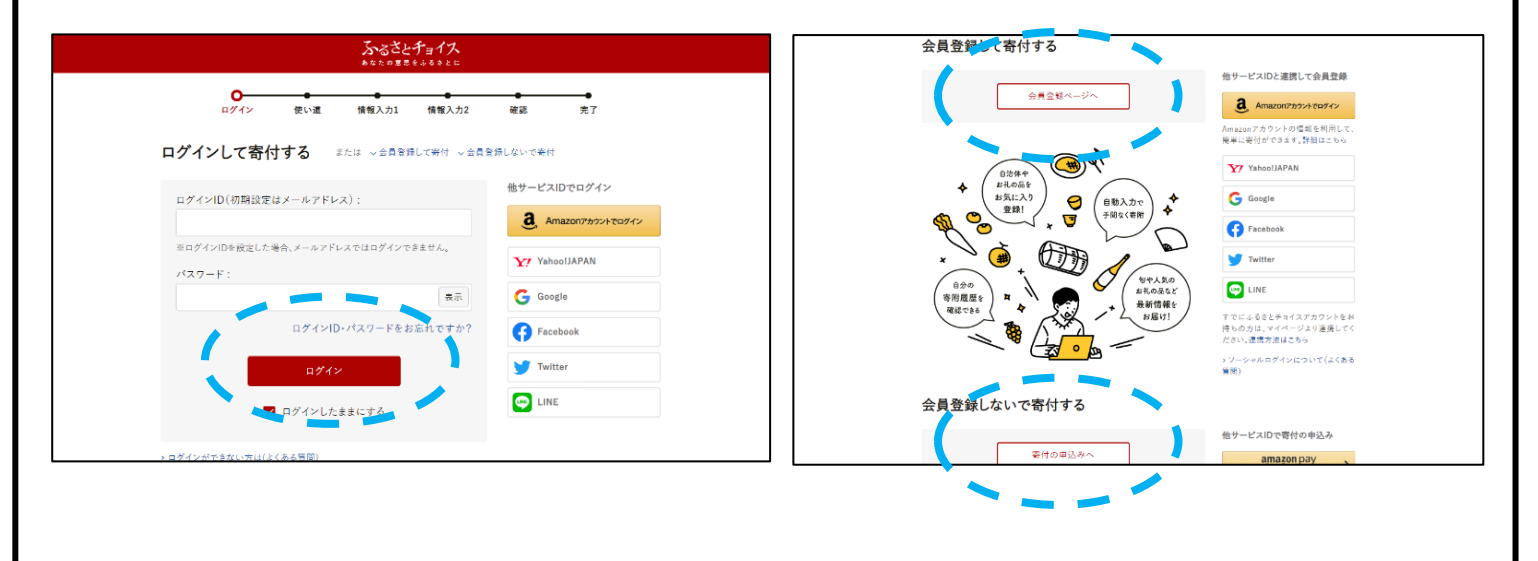

 ④ 「5.KOBE 学生サポート – 新型コロナの影響を受ける学生を支援 – 」を選択し、「次へ進む」ボタンを クリック

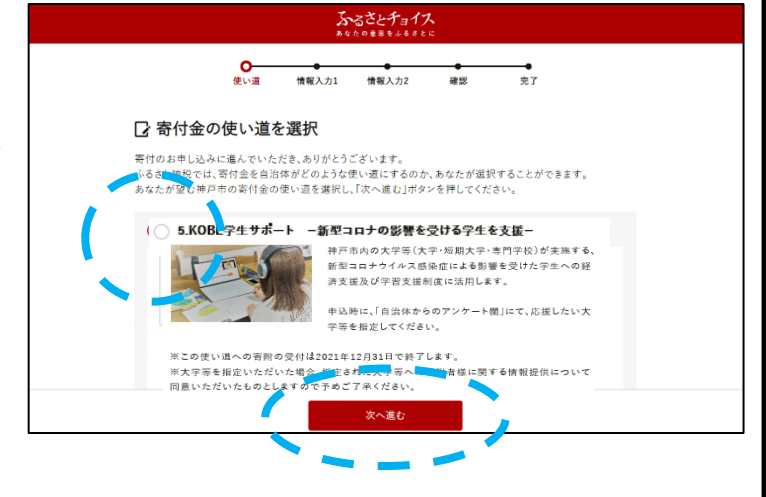

⑤ 氏名、住所、支払い方法等の情報を入力し次へ進む

支払い方法は以下から選択

クレジットカード払い、Amazon Pay、メルペイ、PayPal、d 払い、au かんたん決済、

ソフトバンクまとめて支払い、ネットバンク支払い、ペイジー支払い、コンビニ支払い、郵便振替、銀行振込※ ただし、寄附金額等の条件により選択できない支払い方法もあり

## ⑥ 【**重要**!】

「自治体からのアンケート」の欄「5.KOBE 学生サポート新型コロナの影響を受ける学生を支援」をご選択の 方は応援したい大学等を指定してください。 と記載があるので、応援したい(寄附したい)大学等をプルダウ ン形式により選択していただきます。

## ここで必ず寄附先の大学等を選択していただくとともに、選択した大学等にお間違いのないよう、 ご注意ください。

※ 選択し忘れてしまった場合は、いただいたご寄附は神戸市において産学連携事業等に活用させていただく ことになりますのでご了承ください。

| <u>たいのできました</u><br>低い温 健康入力1 健康入力<br>低い温 健康入力1 健康入力<br>日本の労行のお申し込みに関する情報を入力<br>日治体からのワンストップ特例申請書の送付<br>マリンストップ特例申請書の送付<br>マリンストップ特例刺属とは?<br>● 希望しない<br>● 希望しない<br>● 希望しる | イズ                                                                                                    |                                          |
|----------------------------------------------------------------------------------------------------|----------------------------------------------------------------------------------------------------|------------------------------------------|
| 白油体への広想  現在人が特定される体報は入力しないようにお願いします。 法応達メッセージにお礼の品の記述。等付全党領証明書・新<br>場合がございます。                                                                                            | 2日紙に属わら作着をご入力頂いてらけだできない (1)開着国際大学 (2)甲省大学 (2)甲省大学 (3)神戸本島 大学 (3)神戸本島 大学 (3)神戸本島 天学 (3)神戸市水園 天大学 (3)神戸市水園 天大学 (3)神戸市水園 天大学 (3)神戸 開合大学 (3)神戸 開合大学 (3)神戸 開合大学 (3)神戸 開合大学 (3)神戸 開合大学 (3)神戸 開合大学 (3)神戸 開合大学 (3)神戸 開合大学 (3)神戸 開合大学 (3)神戸 開合大学 (3)神戸 開合大学 (3)神戸 開合大学 (3)神戸 開合大学 (3)神戸 開合大学 (3)神戸 開合大学 (3)神戸 開合大学 (3)神戸 国際調理副事業門学校 (3)神戸 国際調理副事業門学校 (3)神戸 国際調理副事業門学校 (3)神戸 国際調理副事業門学校 (3)神戸 国際調理副事業門学校 (3)神戸 国際調理副事業門学校 (3)神戸 国際調理副事業門学校 (3)神戸 国際調理副事業門学校 (3)神戸 国際調理副事業門学校 (3)神戸 国際調理副事業門学校 (3)神戸 国際調理副事業門学校 (3)神戸 国際調理副事業 | <b>プルダウンで寄附先の</b><br>大学等を指定( <u>必須</u> ) |
| ⑦ 申し込み内容の確認、支払い~                                                                                                    | 寄附手続き完了                                                                                                    | !                                        |

## 寄附お申込み手順 ~寄附申込書(紙)によるお申込み~

|                                               | └ KOBE 学生サポート − 新型コロナの影響を受ける学生を支援 – └<br>つちわ由いま                                                                                                    |
|-----------------------------------------------|----------------------------------------------------------------------------------------------------|
|                                               | 「市田中な雪・<br>営きまからいただいたご寄用は、神戸市内の大学・短期<br>大学・専門学校(以下、「大学等」)が実施する、新型コ<br>ロナウイルス感染症による影響を受けた学生への経済<br>支援及び学習支援制度に活用させていただきます。                                                     |
|                                               | <b>神戸市長めて</b> 令別 3 年 月 日                                                                                                    |
|                                               |                                                                                                    |
|                                               |                                                                                                    |
|                                               | 復 3 3 3 3 3 3 3 3 3 3 3 3 3 3 3 3 3 3                                                                                                    |
|                                               | 1. 菊附金額                                                                                                    |
|                                               | 2. 即版LEU大学等    ○大学                                                                                                    |
|                                               | 3. 審結金の入金方法 交担任以供の実施し支払力は利用時にないないます。<br>私以加加加加工作用中心力量では、2週間に対応におびたます。<br>のとうりトカード払い様に需要の方は、インターネット申し込みまご利用に定わい。                                                               |
|                                               | 4」「あるさとは触ジンストップ特別構成」について ロー利用する ロー利用しない                                                                                                    |
|                                               | <ol> <li>確定中和当者でありたいのながれた方には、ご入金種類単の、</li> <li>料例中時書を活けしまれので、必ずご認識化だかい。</li> </ol>                                                                                            |
|                                               | 5. 氏条公義の可容 いずれかにチェックをしてください。 □ 公表してもよい □ 公表も希望しない<br>※ AFEFT-TA-PP この使用ですのクロンドのためをす。                                                                                          |
|                                               | 6. その情報総要項     7. 係考報     ご言かがにつう分がありましたら、ごに     へんたい、20日間の目のに、20日間の目の目の目の目的にはない。ここのには     ペートロングの目的には、20日間の目の目の目的にはない     マールーングロング     パート・・・・・・・・・・・・・・・・・・・・・・・・・・・・・・・・・ |
|                                               | し、<br>※本紙成准約目包と進にご意識した以上に内容は、有例先の大学事に共利用地<br>ていただきます。また、今後、沖回には知識相差が接受要事ですことだがが<br>ます。<br>※本紙成件が依然準確は、金額主体12日ましたまでので、                                                         |
|                                               |                                                                                                    |
|                                               | 1979年368回の方: +林戸市山園園図343575 から2586575 フローの2586575 7 1 神戸市役所1号館12階                                                                                                    |
| <b>STEP 2</b> 寄附申込書な<br>送り先:〒650-<br>神戸市企画    | <b>5 神戸市へ郵送</b><br>8570 神戸市中央区加納町6-5-1神戸市役所1号館 12 階<br>調整局つなぐラボ ふるさと納税ライン 宛                                                                                                   |
| <b>STEP 3</b> 神戸市からの<br>神戸市にて寄附申込<br>をお願いします。 | ð <b>払込取扱票受け取り後、郵便局にて払込み</b><br>書の受付後、2週間以内に払込取扱票を郵送します。郵便局にて払込取扱票による払込                                                                                                    |
|                                               |                                                                                                    |